**APP NOTES** 

# Making Antenna Phase Change Measurements with the IQgig TFC

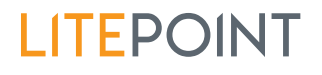

© 2019 LitePoint, A Teradyne Company. All rights reserved.

## Table of Contents

| Background                                                                               | 3  |
|------------------------------------------------------------------------------------------|----|
| SCPI commands                                                                            | 3  |
| PHASe:CHANge:LIBRary:VERSion?                                                            | 3  |
| CONFigure:PHASe:CHANge:CALCulation                                                       | 3  |
| EVALuate[:SEGMent#]:PHASe:CHANge?                                                        | 4  |
| Implementation Example                                                                   | 5  |
| Setting the VSA                                                                          | 5  |
| GPRF setting                                                                             | 5  |
| Three methods to calculate phase change                                                  | 6  |
| Case #1: User to specify the expected phase jump (jump_threshold)                        | 6  |
| Case #2: User to specify the expected phase change time location                         | 7  |
| Case #3: User to specify the expected phase change time location and expected phase jump | 9  |
| Application Example                                                                      | 10 |
| Phase Measurement Accuracy Experiment                                                    | 10 |
| Test results benchmark between VNA and IQgig-IF                                          | 11 |
| Phase Measurement Example SCPI commands                                                  | 12 |
| Appendix                                                                                 | 14 |
| General comments on the phase shift TFC and Applications Note                            | 14 |

## Background

The IQgig-RF, IQgig-5G, and IQgig-IF contain specialized hardware to support phase measurements and phase shift measurements when measuring the antenna array of mmWave devices. A TFC (Test Flow Con-troller) library has been created to optimize the user implementation on the phase shift calculation.

This applications note describes the implementation using a TFC named "phase\_shift\_tfc.js." Ensure that this TFC is preloaded in the test system before implementing the examples that follow. Refer to the test system documentation for instructions on how to load TFC libraries into LitePoint test systems.

### SCPI commands

#### PHASe:CHANge:LIBRary:VERSion?

Purpose: To query the TFC version

#### Example:

TX=ROUT1>>PHAS:LIBR:VERS? :RX=0 error>>"1.0.2"

#### CONFigure:PHASe:CHANge:CALCulation

meas\_offset\_time, interval\_count, jump\_threshold, guard\_interval, user\_phase\_change\_time

Purpose: To configure the phase change calculation. Input parameters: meas\_offset\_time: type: DOUBLE, unit: second. To assign the calculation offset time in each GPRF measurement interval interval\_count: type: UINT. To indicate the total measurement intervals. jump\_threshold: type: DOUBLE. Unit: degree. To indicate the threshold to judge as a phase change. Set to 0 to disable. guard\_interval: type: UINT. To indicate the number of measurement intervals to be discarded nearby the phase change interval. user\_phase\_change\_time: type: DOUB. Unit: second

To indicate the user-specified phase change location in a capture. Set to 0 to disable.

Example:

#### CONF:PHAS:CHAN:CALC 1e-6,40,20,1 ,50e-6

#### EVALuate[:SEGMent#]:PHASe:CHANge?

Purpose: To calculate and fetch the phase change. Output parameters: Status\_Code: type: UINT. 0 means no error. Others means an error occurred in this SCPI command. Phase\_change: type: DOUBLE. Unit: degree. Calculated phase change. Phase1 RMS Error: type: DOUBLE. The RMS error of the each measurement interval in Phase1. Phase1 Peak Error: type: DOUBLE. Unit: degrees. The Peak error of the each measurement interval in Phase1. Phase2 RMS Error: type: DOUBLE. The RMS error of the each measurement interval in Phase1. Phase2 RMS Error: type: DOUBLE. The RMS error of the each measurement interval in Phase2. Phase2 Peak Error: type: DOUBLE. Unit: degrees. The Peak error of the each measurement interval in Phase2. Phase2 Peak Error: type: DOUBLE. Unit: degrees. The Peak error of the each measurement interval in Phase2.

Example:

#### EVAL:PHAS:CHAN? :RX=0 error>>0,-34.383,1.622,4.249,2.369,5.579

In this example, the result returns Phase2 - Phase1 is -34.383 degrees.

The RMS error in Phase1 is 1.622.

The peak error in Phase1 is 4.249.

The RMS error in Phase2 is 2.369.

The peak error in Phase2 is 5.579.

## Implementation Example

#### Setting the VSA

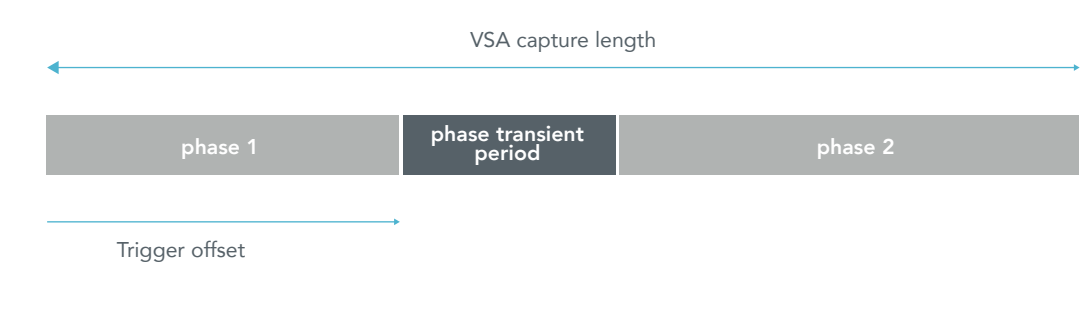

CAPTure:TIME 1ms;

TRIGger:SOURce PSHift;

TRIGger:OFFSet:TIME -50us;

Note the VSA trigger offset MUST be a negative number to let the capture include phase1 period. In the above example SCPI the phase1 period in this capture is 50us.

#### **GPRF** setting

ILEN: interval length

MLEN: measurement length in each interval

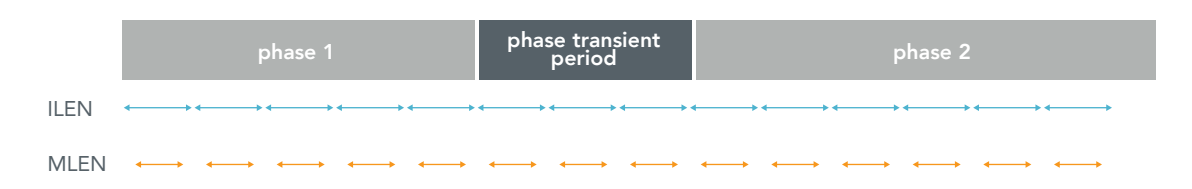

GPRF;

CONF:ILEN 5 us;

CONF:MLEN 4 us;

If the VSA TRIGger:OFFSet:TIME -5.000000e-05; and GPRF;CONF:ILEN 5 us; that means there will be 10 phase measurement intervals in the phase1 period.

If the VSA TRIGger:OFFSet:TIME -5.000000e-05; and GPRF;CONF:ILEN 10 us; that means there will be 5 phase measurement intervals in the phase1 period.

The MLEN means the measurement period in each interval, Frequency Error Correction will be more accurate at longer MLEN.

The total step (interval) numbers is calculated as the Capture time divided by Interval Length (ILEN). Phase Error will be more accurate at more steps. When Capture Time is fixed, the user must find a MLEN to balance FEC and Phase accuracy.

## Three methods to calculate phase change

#### Case #1: User to specify the expected phase jump (jump\_threshold)

In this case user\_phase\_change\_time = 0 us.

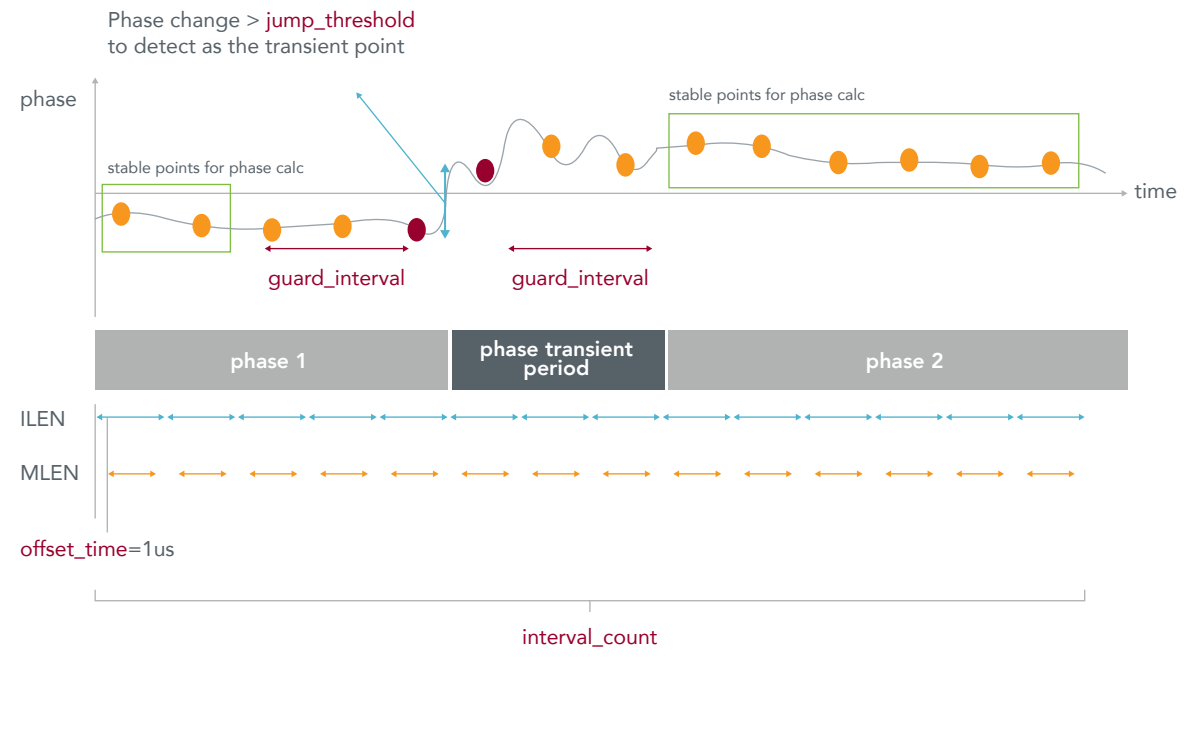

CONFigure:PHASe:CHANge:CALC 1e-6,20,50,2,0

offset\_time = 1 us

 $interval\_count = 20$ 

 $jump_threshold = 50$ 

 $guard_interval = 2$ 

user\_phase\_change\_time = 0 us

If multiple points are detected to exceed the jump\_threshold, the points during those jumping points will be discarded when doing phase calculation.

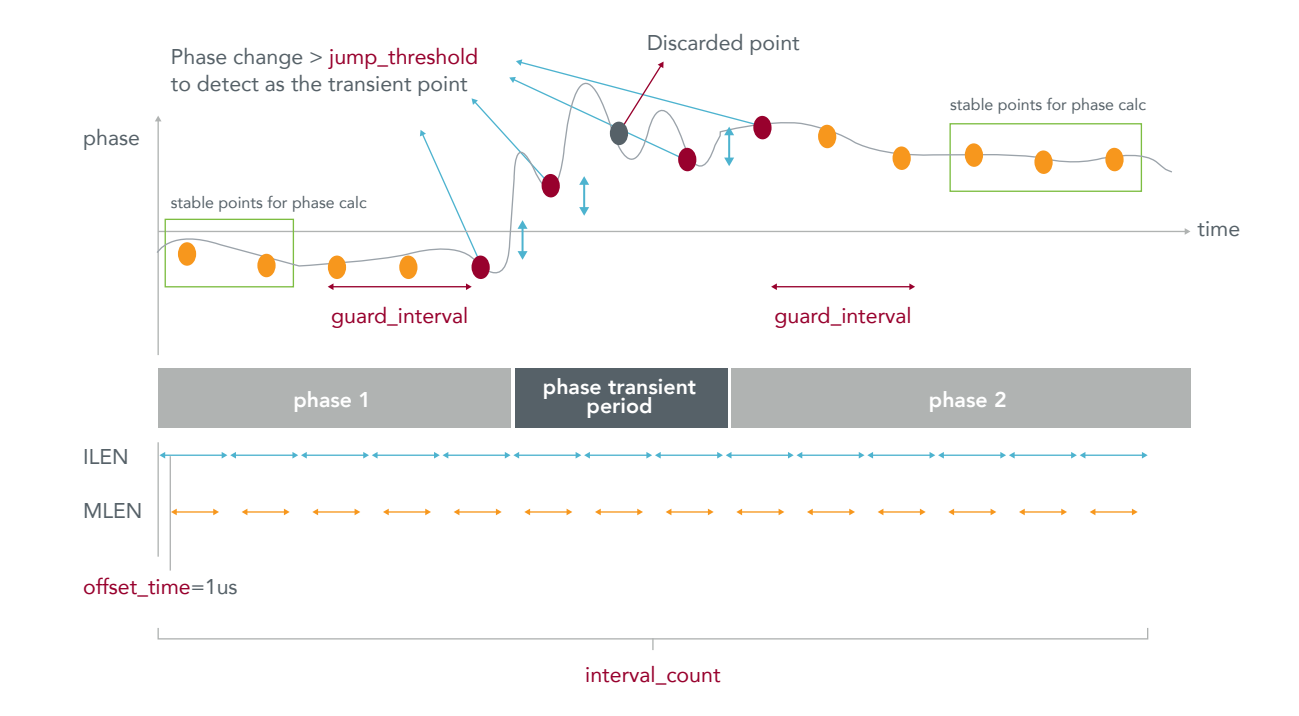

| TX=GPRF>>capt:load "/capture/AIP2-e01-to-e02-test12-20190410.iqvsa" |  |
|---------------------------------------------------------------------|--|
| form:read:data asc                                                  |  |
| aprf                                                                |  |
| mrst                                                                |  |
| aprf                                                                |  |
| aprf                                                                |  |
| confilen 5 us                                                       |  |
| conf.mlen 4 us                                                      |  |
| CONF:PHAS:CHAN:CALC 1e-6,20,500,2,0e-6                              |  |
| EVAL:PHAS:CHAN?                                                     |  |
| :RX=0 error>>0,-349.432,1.436,2.419,1.872,4.194                     |  |

#### Case #2: User to specify the expected phase change time location

In this case  $jump_threshold = 0$ .

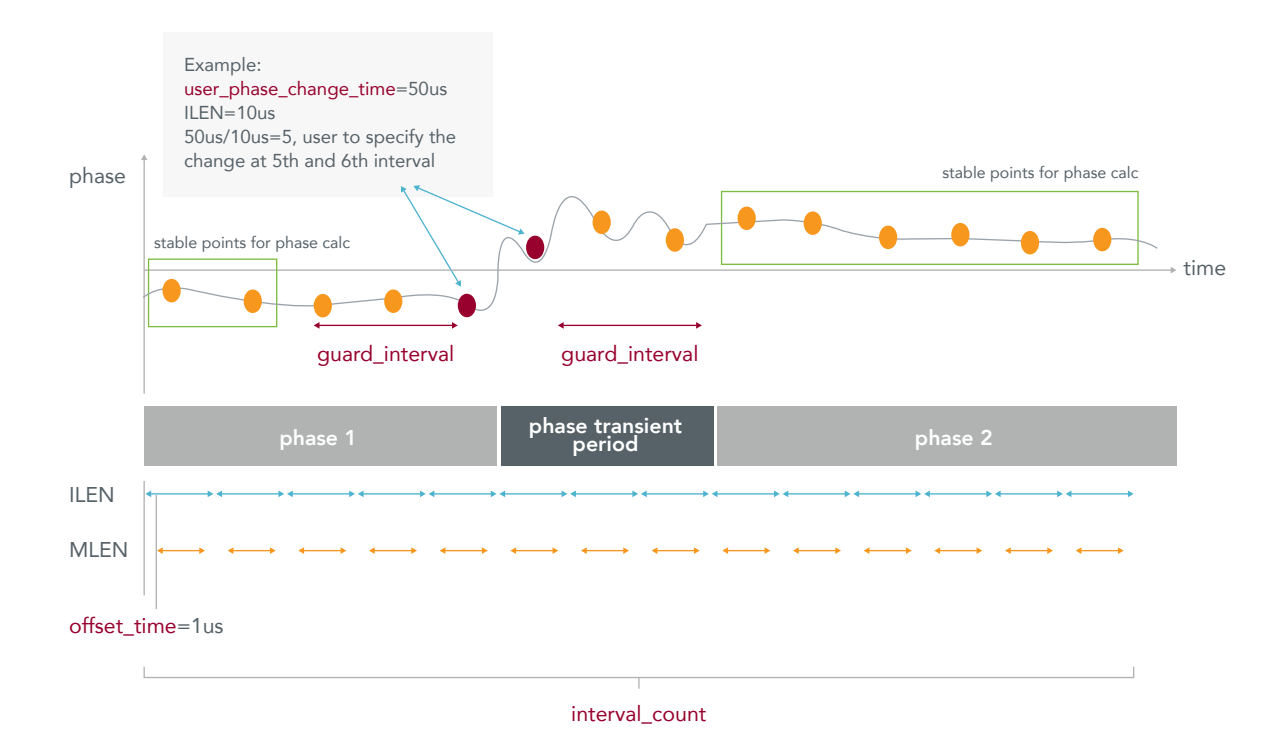

CONFigure:PHASe:CHANge:CALC 1e-6,20,0,2,50e-6

offset\_time = 1 us

 $interval_count = 20$ 

 $jump_threshold = 0$ 

 $guard_interval = 2$ 

user\_phase\_change\_time = 50 us

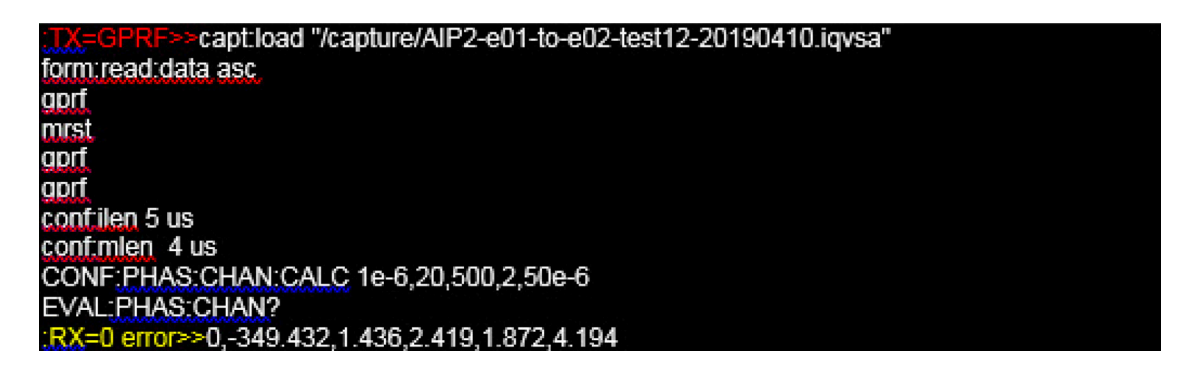

#### Case #3: User to specify the expected phase change time location and expected phase jump

In this case jump\_threshold != 0, user\_phase\_change\_time = !0 us.

In this case, the phase points detected exceed jump\_threshold and the phase points nearby the user\_phase\_change\_time location are all considered as the phase transient period phase point.

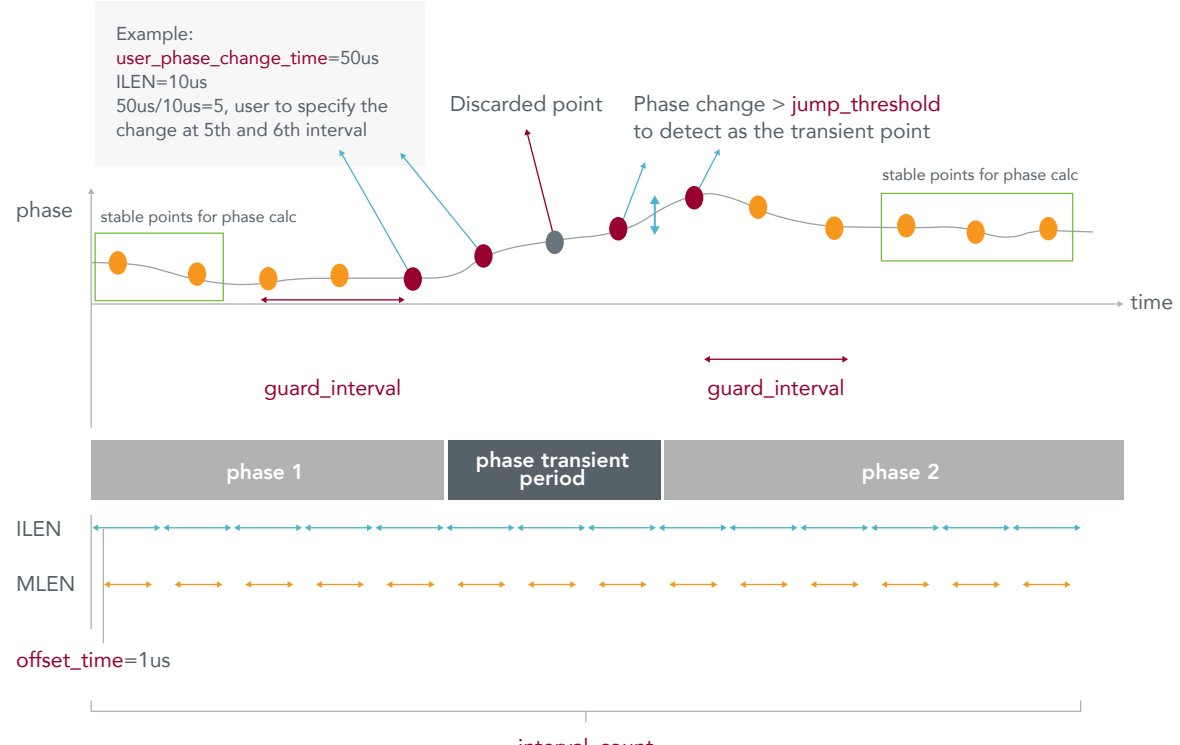

interval\_count

CONFigure:PHASe:CHANge:CALC 1e-6,20,0,2,50e-6

offset\_time = 1 us

 $interval\_count = 20$ 

 $jump_threshold = 50$ 

 $guard_interval = 2$ 

user\_phase\_change\_time = 50 us

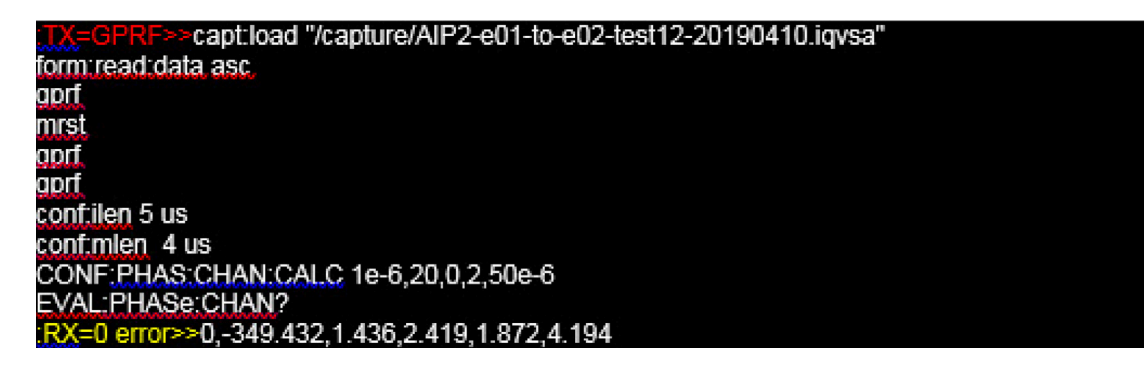

## Application Example

#### Phase Measurement Accuracy Experiment

IQgig-IF to do the same measurement. Followed is setup diagram:

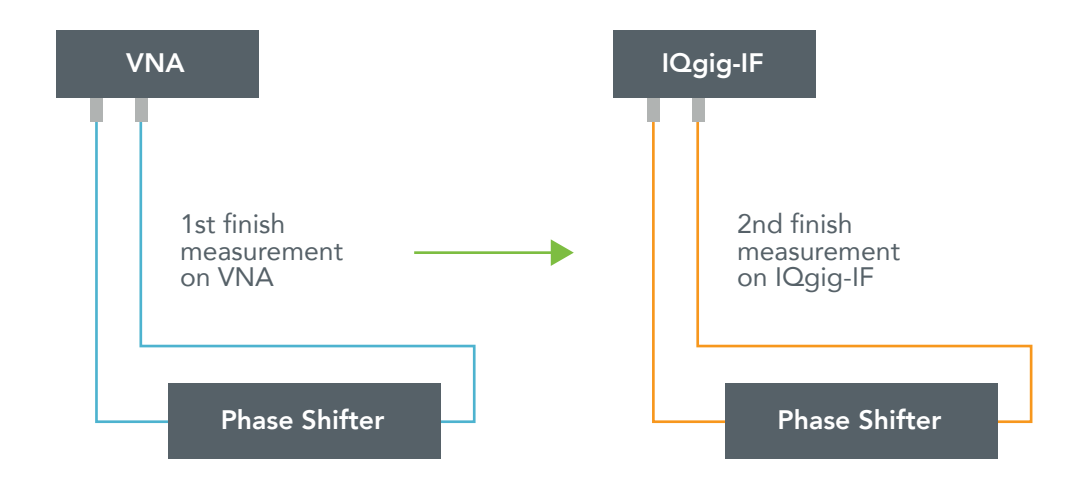

Test Setup Photo:

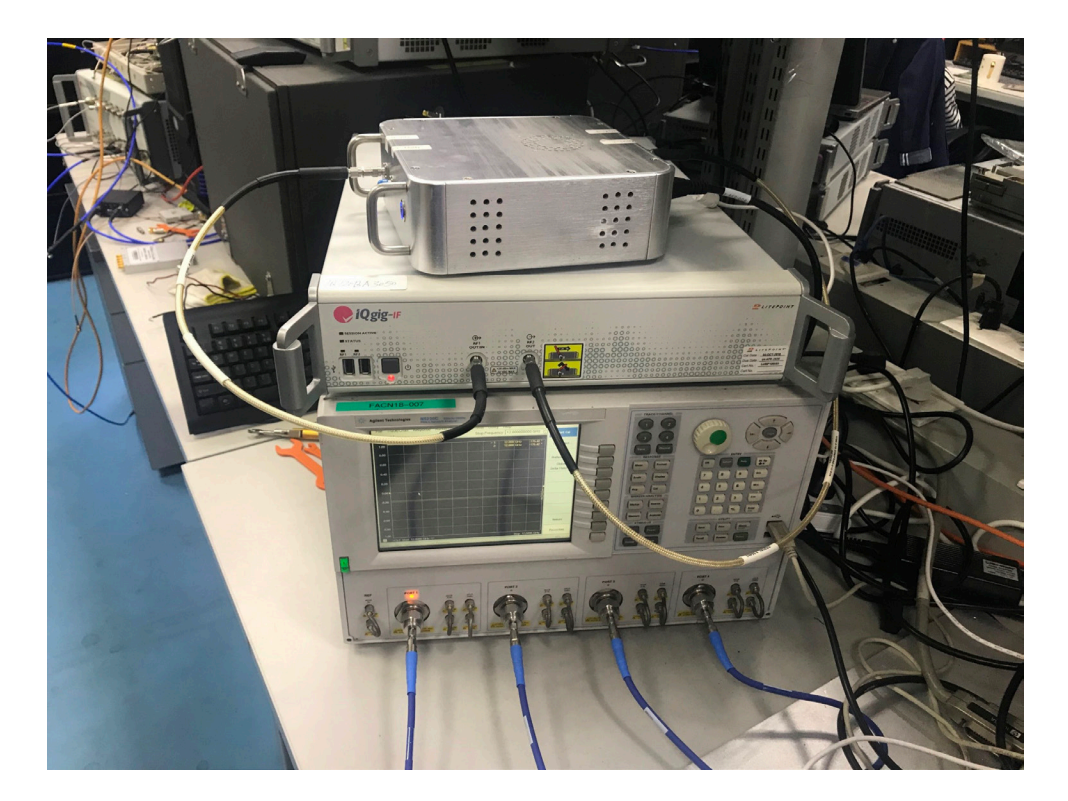

#### Test results benchmark between VNA and IQgig-IF

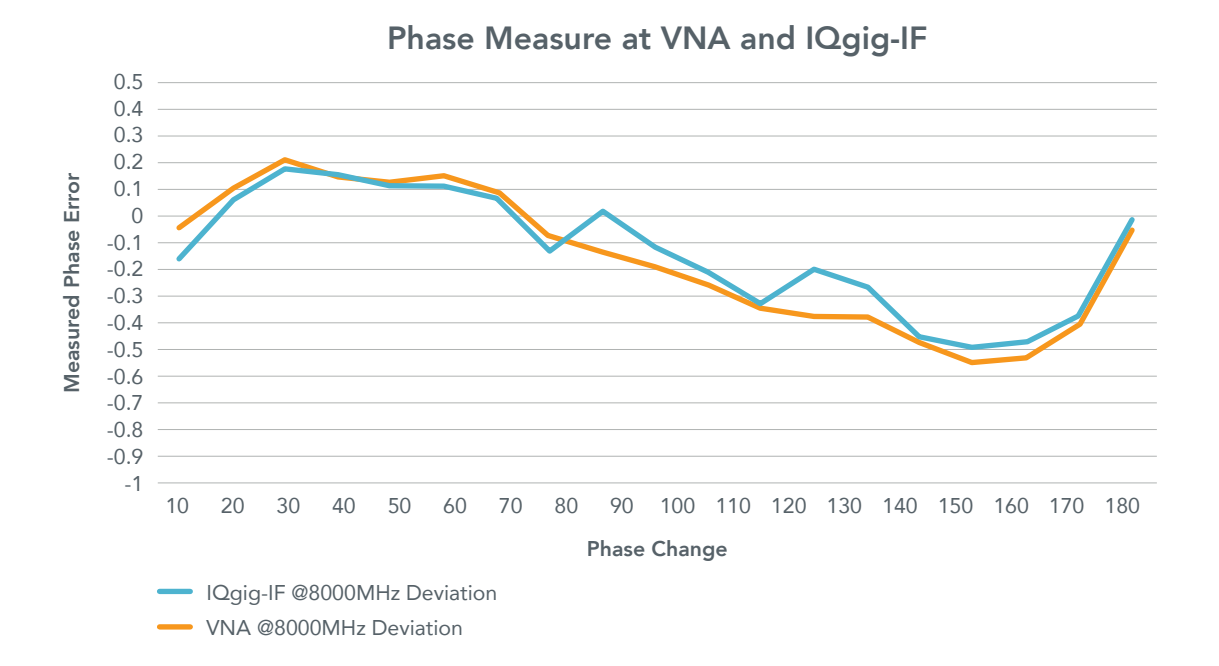

#### Phase Measurement Example SCPI commands

In this example it gives a sample SCPI command set that show users the calc on a capture.

This is a capture with with VSA phase shift trigger and trigger offset -300us, therefore we can obviously see a PowerVsTime discontinuous at around 300us of this capture:

VSA;

TRIGger:SOURce PSHift;

TRIGger:OFFSet:TIME -300e-06;

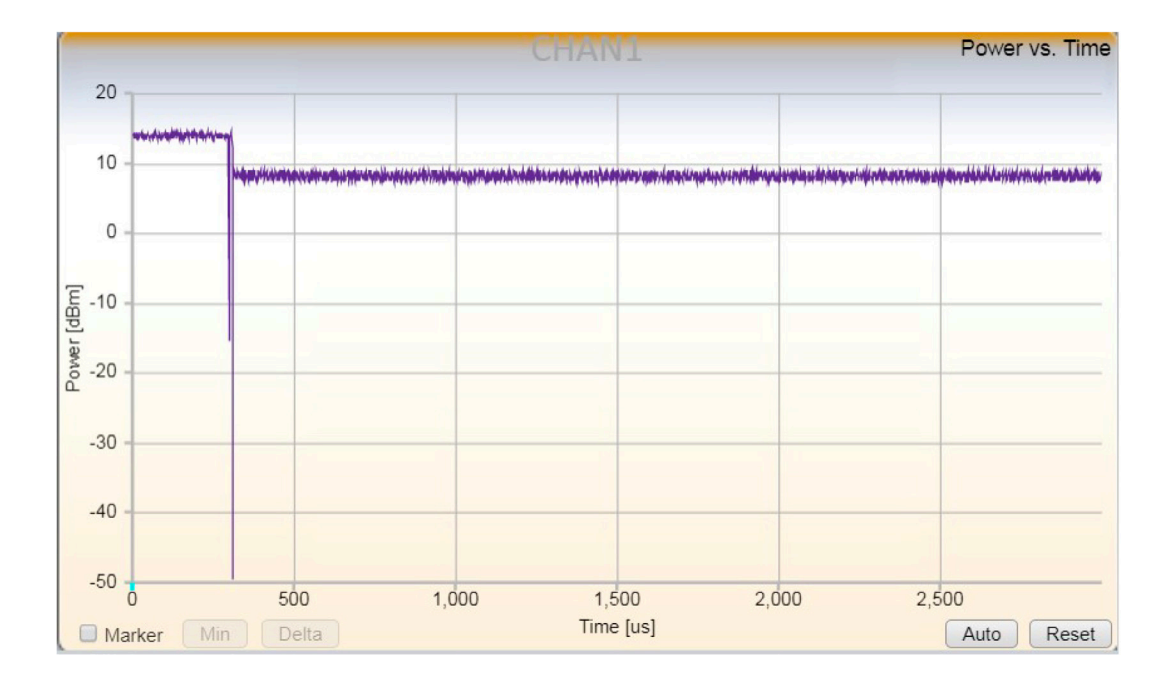

CAPT:LOAD '/Capture/ant\_element\_change\_e10-e20.iqvsa' form:read:data asc gprf conf:ilen 10 us conf:mlen 8 us CONF:PHAS:FEC ON; CONF:PHAS:FEM STAN; CONFigure:PHASe:CHANge:CALC 1e-6,60,0,1,300e-6

EVAL:PHASe:CHANge?

0,-271.600,1.683,3.412,14.419,25.505

The SCPI command below shows how to use a different GPRF interval length for the calculation. As an example, if the user wants to capture a total 600 us signal for the phase calculation (the phase change located at 300 us of this capture), then the interval count of the SCPI "CONFigure:PHASe:CHANge:CALC" will be 600 us / ilen. This results in the combinations below:

conf:ilen 10 us conf:mlen 8 us CONFigure:PHASe:CHANge:CALC 1e-6,60,0,1,300e-6 conf:ilen 20 us conf:mlen 18 us CONFigure:PHASe:CHANge:CALC 1e-6,30,0,1,300e-6 conf:ilen 30 us conf:mlen 28 us CONFigure:PHASe:CHANge:CALC 1e-6,20,0,1,300e-6 conf:ilen 40 us conf:mlen 38 us CONFigure:PHASe:CHANge:CALC 1e-6,15,0,1,300e-6 conf:ilen 50 us conf:mlen 48 us CONFigure:PHASe:CHANge:CALC 1e-6,12,0,1,300e-6 conf:ilen 100 us conf:mlen 98 us CONFigure:PHASe:CHANge:CALC 1e-6,6,0,1,300e-6

The table below shows the different results when using the above settings.

In the SCPI "EVAL:PHASe:CHANge?", the returned numbers include the RMS phase error and peak phase error of phase1 and phase2. These can be used to judge if the GPRF interval setting is proper for the capture.

In this table, it is clear that the GPRF interval length of 10 us results in the largest error in phase1 and phase2. Therefore, using an interval length  $\geq$  20us is a more appropriate setting for this test setup.

| ILEN | MLEN | Result   | phase 1<br>rms error | phase 1<br>peak error | phase 2<br>rms error | phase 2<br>peak error |
|------|------|----------|----------------------|-----------------------|----------------------|-----------------------|
| 10   | 8    | -271.6   | 1.683                | 3.412                 | 14.419               | 25.505                |
| 20   | 18   | -301.635 | 1.466                | 2.836                 | 1.026                | 2.197                 |
| 30   | 28   | -300.569 | 1.475                | 2.634                 | 0.925                | 2.157                 |
| 40   | 38   | -302.859 | 1.2                  | 1.805                 | 0.373                | 0.784                 |
| 50   | 48   | -301.204 | 1.211                | 1.609                 | 0.543                | 1.012                 |
| 100  | 98   | -300.738 | 0                    | 0                     | 0                    | 0                     |

## Appendix

#### General comments on the phase shift TFC and Applications Note

The term "phase shift" to describe a sudden and lasting change of phase. The term "phase change" is more general in nature.

Commands are spelled out in full as a reference to the entire command. Example: PHASe:CHANGe:LIBRary:VERSion? CONFigure:PHASe:CHANGe:CALCulation FETCh[:SEGMent#]:PHASe:CHANGe?

The abbreviated commands are OK to use in the application and some of the executed output in this Applications Note

The EVALuate command is used in this Applications Note instead of the FETCh command, since this command both calculates and fetches: EVALuate[:SEGMent#]:PHASe:CHANge?

This phase\_shift\_tfc.js TFC was developed and is distributed by LitePoint Taiwan

## LITEPOINT

© 2019 LitePoint, A Teradyne Company. All rights reserved.

#### TRADEMARKS

LitePoint and the LitePoint logo are registered trademarks and and IQgig-5G, IQgig-IF, and IQgig-RF are trade-marks of LitePoint Corporation. Microsoft Windows is a registered trademark of Microsoft Corporation in the United States and/or other countries. All trademarks or registered trademarks are owned by their respective owners.

#### RESTRICTED RIGHTS LEGEND

No part of this document may be reproduced, transmitted, transcribed, stored in a retrieval system, or translated into any language or computer language, in any form or by any means, electronic, mechanical, magnetic, optical, chemical, manual, or otherwise, without the prior written permission of LitePoint Corporation.

#### DISCLAIMER

LitePoint Corporation makes no representations or warranties with respect to the contents of this manual or of the associated LitePoint Corporation products, and specifically disclaims any implied warranties of merchantability or fitness for any particular purpose. LitePoint Corporation shall under no circumstances be liable for incidental or consequential damages or related expenses resulting from the use of this product, even if it has been notified of the possibility of such damages.

If you find errors or problems with this documentation, please notify LitePoint Corporation at the address listed below. LitePoint Corporation does not guarantee that this document is errorfree. LitePoint Corporation reserves the right to make changes in specifications and other information contained in this document without prior notice. CONTACT INFORMATION 180 Rose Orchard Way San Jose, CA 95134 United States of America

+1.866.363.1911 +1.408.456.5000

LITEPOINT TECHNICAL SUPPORT www.litepoint.com/support

Doc: 1075-0427-001 August 2019 Rev 1